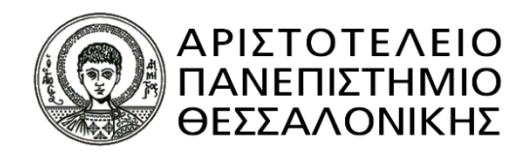

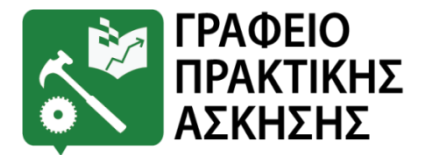

# ΝΕΕΣ ΟΔΗΓΙΕΣ ΑΝΑΦΟΡΙΚΑ ΜΕ ΤΗΝ ΕΚΔΟΣΗ ΑΜΑ ΙΚΑ

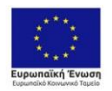

Επιχειρησιακό Πρόγραμμα Ανάπτυξη Ανθρώπινου Δυναμικού, Εκπαίδευση και Διά Βίου Μάθηση Ειδική Υπηρεσία Διαχείρισης Με τη συχομπατοδίσηση της Ελλάδας και της Γυρωπαϊκής Ένωσης

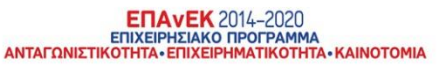

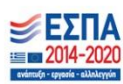

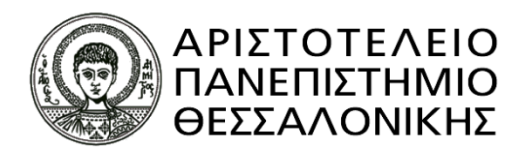

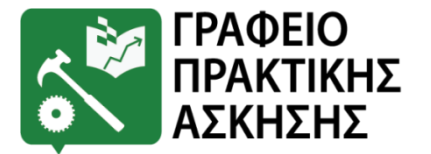

## <u>Περιεχόμενα</u>

- Για τους φοιτητές/τριες που έχουν ήδη ΑΜΑ ΙΚΑ
- Για τους Έλληνες φοιτητές/τριες (που έχουν ΑΜΚΑ αλλά δεν έχουν ή δε γνωρίζουν το ΑΜΑ ΙΚΑ): Διαφάνειες 3-6
- Για τους Αλλοδαπούς φοιτητές/τριες που έχουν ΑΜΚΑ αλλά όχι ΑΜΑ ΙΚΑ: Διαφάνειες 7-9
- Για τους Αλλοδαπούς φοιτητές/τριες που δεν έχουν ΑΜΚΑ ούτε ΑΜΑ ΙΚΑ: Διαφάνειες 10-12
- Εικόνες από τα Συστήματα προς βοήθεια: Διαφάνειες 14-24

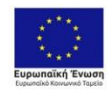

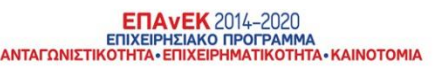

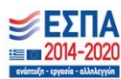

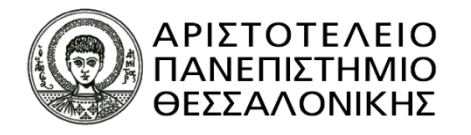

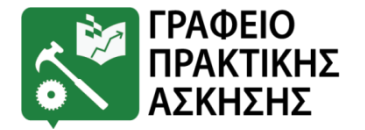

## <u>Για τους φοιτητές/τριες που έχουν ήδη AMA IKA</u>

Όσοι/ες φοιτητές/τριες διαθέτουν ήδη ΑΜΑ ΙΚΑ <u>και το έχουν σε κάποιο έντυπο ή</u> <u>βιβλιάριο ασθενείας ή υγείας</u> ΔΕ χρειάζεται να κάνουν κάποιο από τα παρακάτω βήματα.

Απλά θα στείλουν το έντυπο που έχουν με email στο Γραφείο Πρακτικής Άσκησης Α.Π.Θ. (<u>praktiki@auth.gr</u>) μαζί με τα υπόλοιπα δικαιολογητικά.

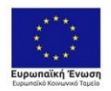

Επιχειρησιακό Πρόγραμμα Ανάπτυξη Ανθρώπινου Δυναμικού, Εκπαίδευση και Διά Βίου Μάθηση Ειδική Υπηρεσία Διαχείρισης 4ε τη συχομιασιότη της Ευδάδας και της Γυραπαϊκής Ένωσης

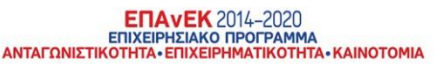

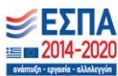

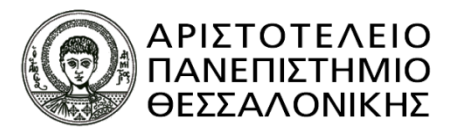

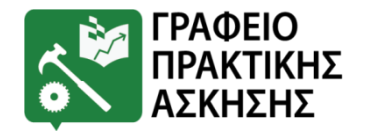

## <mark>Για τους Έλληνες φοιτητές/τριες (που έχουν ΑΜΚΑ αλλά</mark> δεν έχουν ή δε γνωρίζουν το ΑΜΑ ΙΚΑ):

<mark>Α' Περίπτωση:</mark> Για όσους φοιτητές διαθέτουν ήδη κωδικούς taxisnet:

**<u>Βήμα 1</u>**: Έλεγχος εάν διαθέτουν ΑΜΑ ΙΚΑ. Είσοδος στην ιστοσελίδα: <u>https://www.efka.gov.gr/el</u> → ΥΠΗΡΕΣΙΕΣ ΓΙΑ ΑΣΦΑΛΙΣΜΕΝΟΥΣ → Περισσότερα → Βεβαίωση Απογραφής → Σύνδεση με κωδικούς taxisnet→ Εκτύπωση της βεβαίωσης απογραφής σε pdf (Εικόνες 1 - 6). Στη βεβαίωση που εκτυπώνεται υπάρχει το πεδίο Αριθμός Συστήματος ΕΦΚΑ. Αυτός είναι ο ΑΜΑ ΙΚΑ.

**<u>Βήμα 2</u>**: Εάν δεν τους εμφανίζει αριθμό συστήματος ή δεν τους δίνει την επιλογή εκτύπωσης, θα πρέπει να κλείσουν ραντεβού στο ΕΦΚΑ (πρώην ΙΚΑ) για την έκδοση του ΑΜΑ ΙΚΑ. Πριν κλείσουν ραντεβού θα πρέπει να επικοινωνήσουν με το Γραφείο Πρακτικής Άσκησης προκειμένου να τους χορηγηθεί η βεβαίωση Πρακτικής Άσκησης.

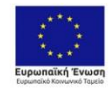

Επιχειρησιακό Πρόγραμμα Ανάπτυξη Ανθρώπινου Δυναμικού, Εκπαίδευση και Διά Βίου Μάθηση Ειδική Υπηρεσία Διαχείρισης 4ετη συχρηματοδότηση της Ελάδας και της Ευρωπαίκής Ένωσης

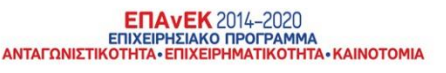

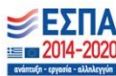

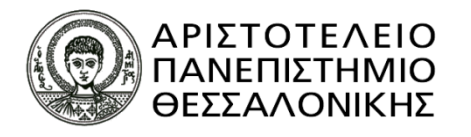

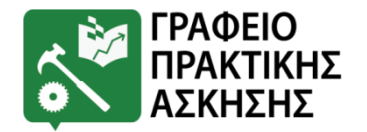

## <mark>Για τους Έλληνες φοιτητές/τριες (που έχουν ΑΜΚΑ αλλά δεν</mark> <mark>έχουν ή δε γνωρίζουν το ΑΜΑ ΙΚΑ):</mark>

<mark>Α' Περίπτωση:</mark> Για όσους φοιτητές διαθέτουν ήδη κωδικούς taxisnet:

**<u>Βήμα 3:</u>** Ραντεβού με ΕΦΚΑ (πρώην ΙΚΑ): θα πρέπει να κλείσουν ραντεβού στο ΙΚΑ για την έκδοση του ΑΜΑ ΙΚΑ. Το ραντεβού θα το κλείσουν μέσω της πλατφόρμας <u>https://www.efka.gov.gr/el</u> στο εικονίδιο «ΜΕΝΟΥΜΕ ΑΣΦΑΛΕΙΣ» (**Εικόνες 7-8**) χρησιμοποιώντας τους κωδικούς taxisnet. Για το ραντεβού θα πρέπει να έχουν μαζί τους.

- 1. Φ/πία ταυτότητας
- Βεβαίωση Πρακτικής Άσκησης (τη ζητάνε από το Γραφείο Πρακτικής Άσκησης – βλ. Βήμα 2)
- ΑΦΜ (εφόσον δεν αναγράφεται στη βεβαίωση), Πλήρη δ/νση , ΤΚ, τηλέφωνα επικοινωνίας

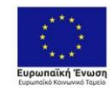

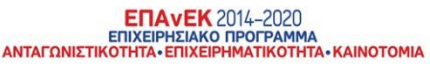

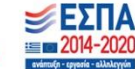

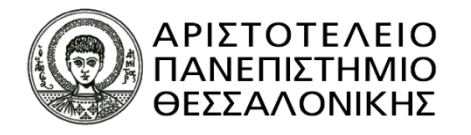

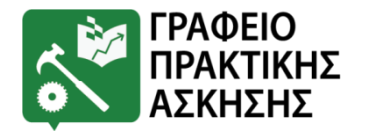

## <mark>Για τους Έλληνες φοιτητές/τριες (που έχουν ΑΜΚΑ αλλά δεν</mark> <mark>έχουν ή δε γνωρίζουν το ΑΜΑ ΙΚΑ):</mark>

<mark>Β' Περίπτωση:</mark> Για όσους φοιτητές <u>δε διαθέτουν</u> ήδη κωδικούς taxisnet:

**<u>Βήμα 1:</u> Έκδοση κωδικών taxisnet** 

<u>https://www1.gsis.gr/registration/chooseRegistrationType.htm</u> → αρχική εγγραφή → Φυσικό Πρόσωπο → συμπλήρωση των στοιχείων (Εικόνες 9-11)

**<u>Βήμα 2</u>**: Μόλις λάβουν τους κωδικούς taxisnet → Έλεγχος εάν διαθέτουν AMA IKA. Είσοδος στην ιστοσελίδα: <u>https://www.efka.gov.gr/el</u> → ΥΠΗΡΕΣΙΕΣ ΓΙΑ ΑΣΦΑΛΙΣΜΕΝΟΥΣ → Περισσότερα → Βεβαίωση Απογραφής → Σύνδεση με κωδικούς taxisnet → Εκτύπωση της βεβαίωσης απογραφής σε pdf (Εικόνες 1 - 6) Στη βεβαίωση που εκτυπώνεται υπάρχει το πεδίο Αριθμός Συστήματος ΕΦΚΑ. Αυτός είναι ο AMA IKA.

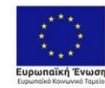

Επιχειρησιακό Πρόγραμμα Ανάπτυξη Ανθρώπινου Δυναμικού, Εκπαίδευση και Διά Βίου Μάθηση Ειδική Υπηρεσία Διαχείρισης te τη συχρηματολήση τις Ελλάσκαι της Γυρωπαίος Ένωσης

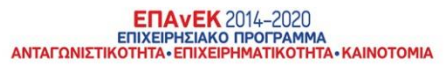

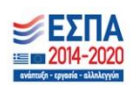

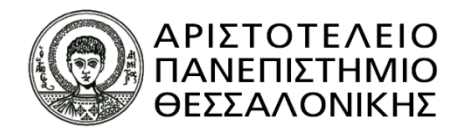

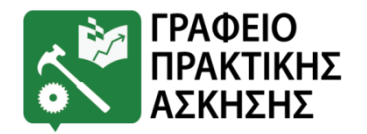

## <mark>Για τους Έλληνες φοιτητές/τριες (που έχουν ΑΜΚΑ αλλά δεν</mark> <mark>έχουν ή δε γνωρίζουν το ΑΜΑ ΙΚΑ):</mark>

<mark>Β' Περίπτωση:</mark> Για όσους φοιτητές <u>δε διαθέτουν</u> ήδη κωδικούς taxisnet:

**<u>Βήμα 3</u>**: Εάν δεν τους εμφανίζει αριθμό συστήματος ή δεν τους δίνει την επιλογή εκτύπωσης, θα πρέπει να κλείσουν ραντεβού στο ΕΦΚΑ (πρώην ΙΚΑ) για την έκδοση του ΑΜΑ ΙΚΑ. Πριν κλείσουν ραντεβού θα πρέπει να επικοινωνήσουν με το Γραφείο Πρακτικής Άσκησης προκειμένου να τους χορηγηθεί η βεβαίωση Πρακτικής Άσκησης. <u>**Βήμα 4**</u>: Ραντεβού με ΕΦΚΑ (πρώην ΙΚΑ): θα πρέπει να κλείσουν ραντεβού στο ΕΦΚΑ (πρώην ΙΚΑ) για την έκδοση του ΑΜΑ ΙΚΑ. Το ραντεβού θα το κλείσουν μέσω της πλατφόρμας <u>https://www.efka.gov.gr/el</u> στο εικονίδιο « ΜΕΝΟΥΜΕ ΑΣΦΑΛΕΙΣ» (**Εικόνες 7-8)** χρησιμοποιώντας τους κωδικούς taxisnet. Για το ραντεβού θα πρέπει να έχουν μαζί τους:

1. Φ/πία ταυτότητας

 Βεβαίωση Πρακτικής Άσκησης (τη ζητάνε από το Γραφείο Πρακτικής Άσκησης – βλ. βήμα 3)

3. ΑΦΜ (εφόσον δεν αναγράφεται στη βεβαίωση), Πλήρη δ/νση , ΤΚ, τηλέφωνα επικοινωνίας

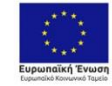

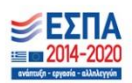

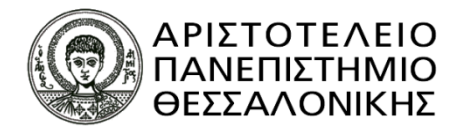

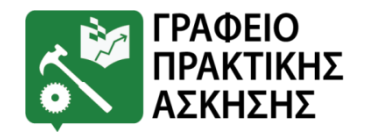

## <mark>Για τους Αλλοδαπούς φοιτητές/τριες που έχουν ΑΜΚΑ</mark> <mark>αλλά όχι ΑΜΑ ΙΚΑ</mark>

<mark>Α' Περίπτωση:</mark> Για όσους φοιτητές διαθέτουν ήδη κωδικούς taxisnet:

**<u>Βήμα 1</u>**: Επικοινωνία με το Γραφείο Πρακτικής Άσκησης προκειμένου να τους χορηγηθεί η βεβαίωση Πρακτικής Άσκησης.

**<u>Βήμα 2</u>**: Ραντεβού με ΕΦΚΑ (πρώην ΙΚΑ): Θα πρέπει να κλείσουν ραντεβού στο ΕΦΚΑ (πρώην ΙΚΑ) για την έκδοση του ΑΜΑ ΙΚΑ. Το ραντεβού θα το κλείσουν μέσω της πλατφόρμας <u>https://www.efka.gov.gr/el</u> στο εικονίδιο « MENOYME ΑΣΦΑΛΕΙΣ» (**Εικόνες 7-8**) χρησιμοποιώντας τους κωδικούς taxisnet. Για το ραντεβού θα πρέπει να έχουν μαζί τους:

- 1. Φ/πία ταυτότητας
- Βεβαίωση Πρακτικής Άσκησης (τη ζητάνε από το Γραφείο Πρακτικής Άσκησης βλ. Βήμα 1)
- ΑΦΜ (εφόσον δεν αναγράφεται στη βεβαίωση), Πλήρη δ/νση , ΤΚ, τηλέφωνα επικοινωνίας

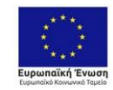

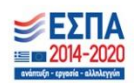

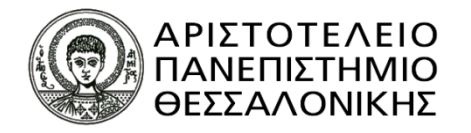

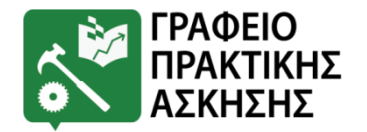

### <mark>Για τους Αλλοδαπούς φοιτητές/τριες που έχουν ΑΜΚΑ αλλά</mark> <u>όχι ΑΜΑ ΙΚΑ</u>

<mark>Β' Περίπτωση:</mark> Για όσους φοιτητές <u>δε διαθέτουν</u> ήδη κωδικούς taxisnet:

**<u>Βήμα 1:</u>** Επικοινωνία με το Γραφείο Πρακτικής Άσκησης προκειμένου να τους χορηγηθεί η αντίστοιχη βεβαίωση. <u>**Βήμα 2:</u></u> Έκδοση κωδικούς taxisnet <u>https://www1.gsis.gr/registration/chooseRegistrationType.htm</u> \rightarrow αρχική εγγραφή \rightarrow Φυσικό Πρόσωπο \rightarrow συμπλήρωση των στοιχείων <b>(Εικόνες 9-11)**</u>

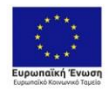

Επιχειρησιακό Πρόγραμμα Ανάπτυξη Ανθρώπινου Δυναμικού, Εκπαίδευση και Διά Βίου Μάθηση Ειδική Υπηρεσία Διαχείρισης 4ε τη συχομιασιότη της Ευδάδας και της Γυραπαϊκής Ένωσης

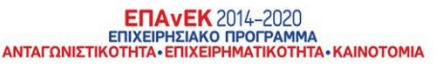

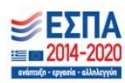

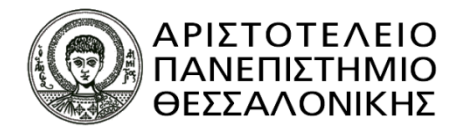

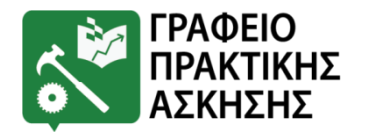

## <mark>Για τους Αλλοδαπούς φοιτητές/τριες που έχουν ΑΜΚΑ αλλά</mark> <mark>όχι ΑΜΑ ΙΚΑ</mark>

<mark>Β' Περίπτωση:</mark> Για όσους φοιτητές <u>δε διαθέτουν</u> ήδη κωδικούς taxisnet:

**<u>Βήμα 3</u>**: Ραντεβού με ΕΦΚΑ (πρώην ΙΚΑ): Θα πρέπει να κλείσουν ραντεβού στο ΕΦΚΑ (πρώην ΙΚΑ) για την έκδοση του ΑΜΑ ΙΚΑ. Το ραντεβού θα το κλείσουν μέσω της πλατφόρμας <u>https://www.efka.gov.gr/el</u> στο εικονίδιο «ΜΕΝΟΥΜΕ ΑΣΦΑΛΕΙΣ» (**Εικόνες 7-8**) χρησιμοποιώντας τους κωδικούς taxisnet. Για το ραντεβού θα πρέπει να έχουν μαζί τους:

- 1. Φ/πία ταυτότητας
- Βεβαίωση Πρακτικής Άσκησης (τη ζητάνε από το Γραφείο Πρακτικής Άσκησης βλ. Βήμα 1)
- ΑΦΜ (εφόσον δεν αναγράφεται στη βεβαίωση), Πλήρη δ/νση , ΤΚ, τηλέφωνα επικοινωνίας

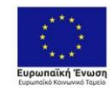

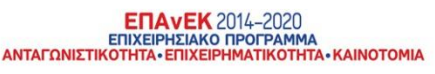

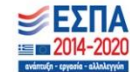

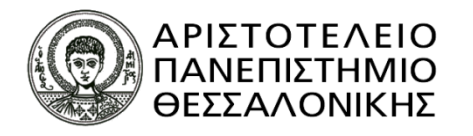

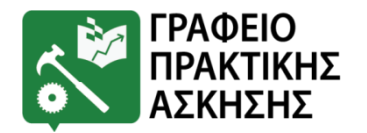

## <mark>Για τους Αλλοδαπούς φοιτητές/τριες που δεν έχουν</mark> ΑΜΚΑ ούτε ΑΜΑ ΙΚΑ

**<u>Βήμα</u> 1:** Επικοινωνία με το Γραφείο Πρακτικής Άσκησης προκειμένου να τους χορηγηθεί η βεβαίωση Πρακτικής Άσκησης.

**<u>Βήμα 2</u>**: Ραντεβού με ΕΦΚΑ (πρώην ΙΚΑ): Θα πρέπει να κλείσουν ραντεβού στο ΕΦΚΑ (πρώην ΙΚΑ) για την έκδοση τόσο του ΑΜΚΑ όσο και του ΑΜΑ ΙΚΑ. Το κλείσιμο του ραντεβού θα πρέπει να γίνει τηλεφωνικά ή μέσω email στο Μητρώο του αρμόδιου υποκαταστήματος ΕΦΚΑ (πρώην ΙΚΑ)

Για το ραντεβού θα πρέπει να έχουν μαζί τους:

1.Φ/πία ταυτότητας

2.Βεβαίωση Πρακτικής Άσκησης (τη ζητάνε από το Γραφείο Πρακτικής Άσκησης – βλ. Βήμα 1)

3.ΑΦΜ (εφόσον δεν αναγράφεται στη βεβαίωση), Πλήρη δ/νση , ΤΚ, τηλέφωνα επικοινωνίας

4.Βεβαίωση εγγραφής Ευρωπαίου Πολίτη ή διαμονής στην Ελλάδα λόγω σπουδών από Αστυνομικό Τμήμα.

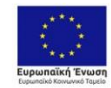

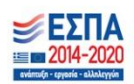

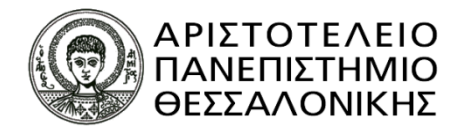

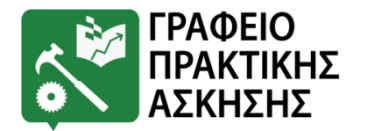

### <mark>Για τους Αλλοδαπούς φοιτητές/τριες που δεν έχουν ΑΜΚΑ</mark> ούτε ΑΜΑ ΙΚΑ

Σημειώνεται ότι οι αλλοδαποί φοιτητές/τριες που δεν έχουν ούτε ΑΜΚΑ ούτε ΑΜΑ ΙΚΑ, θα πρέπει να έχουν προηγουμένως εξασφαλίσει την παραπάνω βεβαίωση από Αστυνομικό Τμήμα. Επειδή και τα Αστυνομικά Τμήματα λειτουργούν με ραντεβού, παρακαλούνται οι φοιτητές/τριες αυτοί να φροντίσουν να κάνουν τη διαδικασία εγκαίρως.

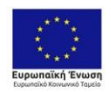

Επιχειρησιακό Πρόγραμμα Ανάπτυξη Ανθρώπινου Δυναμικού, Εκπαίδευση και Διά Βίου Μάθηση Ειδική Υπηρεσία Διαχείρισης κε τη συγαριματοδόμηση τις Ελλάδας και της Γυρωπαϊκής Ένωσης

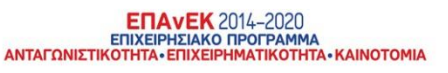

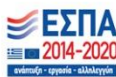

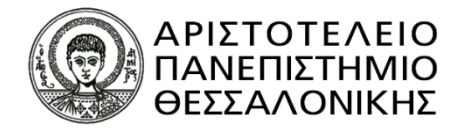

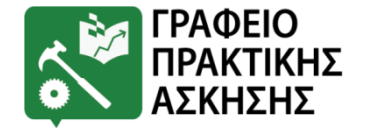

## ΑΚΟΛΟΥΘΟΥΝ ΕΙΚΟΝΕΣ

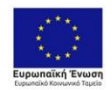

Επιχειρησιακό Πρόγραμμα Ανάπτυξη Ανθρώπινου Δυναμικού, Εκπαίδευση και Διά Βίου Μάθηση Ειδική Υπηρεσία Διαχείρισης Με τη συγχρηματάδηση της Κλάδας και της Γυρωπαϊκής Ένωσης

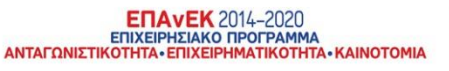

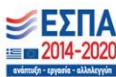

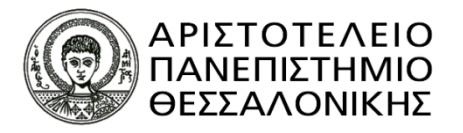

### **Εικόνα 1:** Σελίδα ΕΦΚΑ για βεβαίωση απογραφής

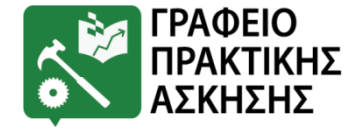

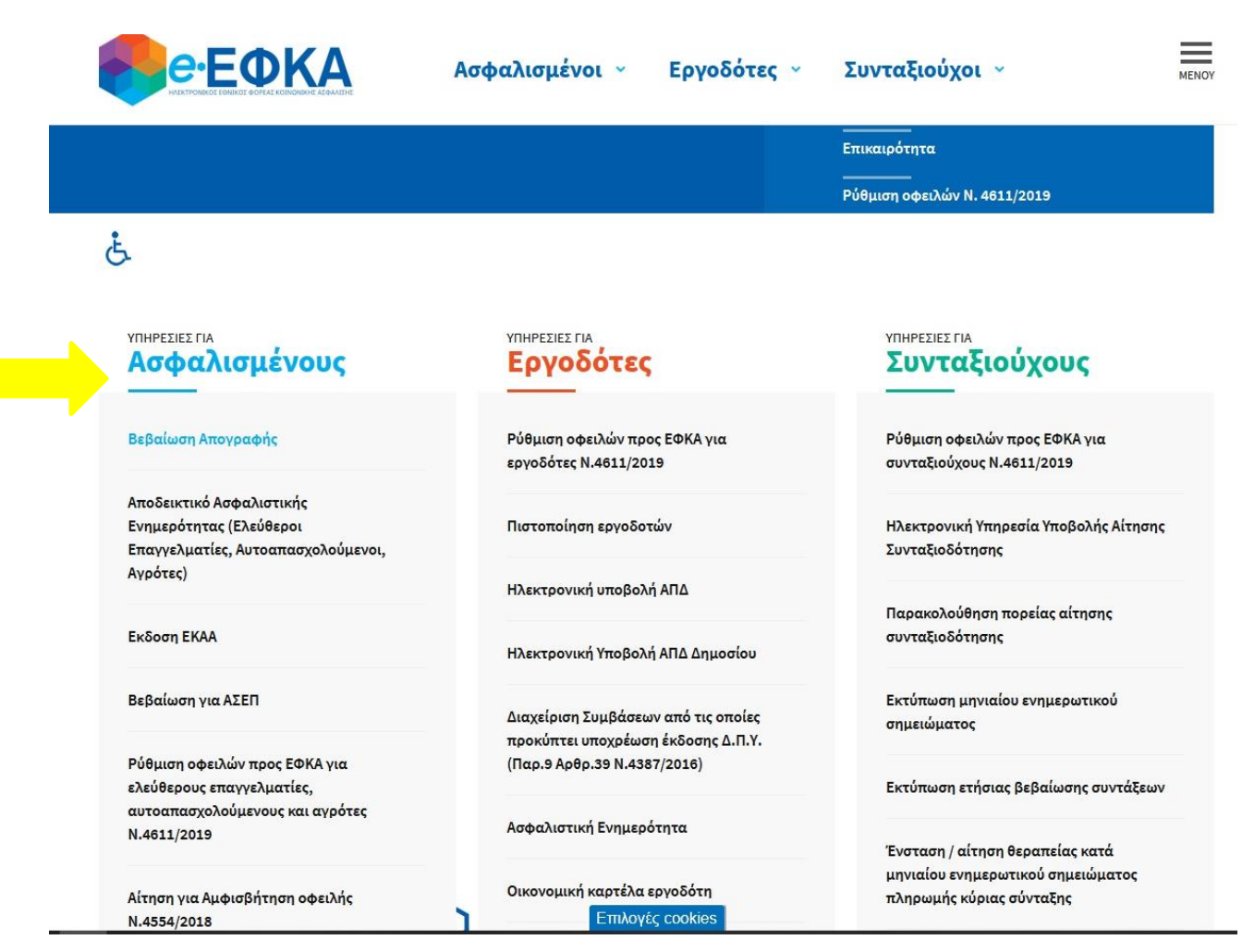

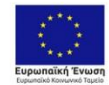

Επιχειρησιακό Πρόγραμμα Ανάπτυξη Ανθρώπινου Δυναμικού, Εκπαίδευση και Διά Βίου Μάθηση Ειδική Υπηρεσία Διαχείρισης Με τη συγχρηματαδότηση τις Κλάδας και της ευροπαίο/ς Ένωσης

ΕΠΑνΕΚ 2014-2020 ΕΠΙΧΕΙΡΗΣΙΑΚΟ ΠΡΟΓΡΑΜΜΑ ΑΝΤΑΓΩΝΙΣΤΙΚΟΤΗΤΑ•ΕΠΙΧΕΙΡΗΜΑΤΙΚΟΤΗΤΑ•ΚΑΙΝΟΤΟΜΙ

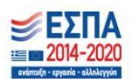

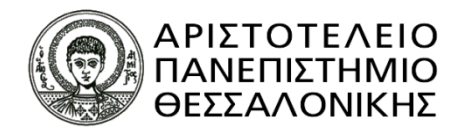

### **Εικόνα 2:** Σελίδα ΕΦΚΑ για βεβαίωση απογραφής

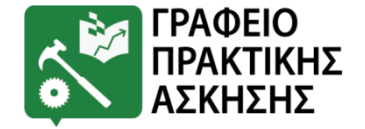

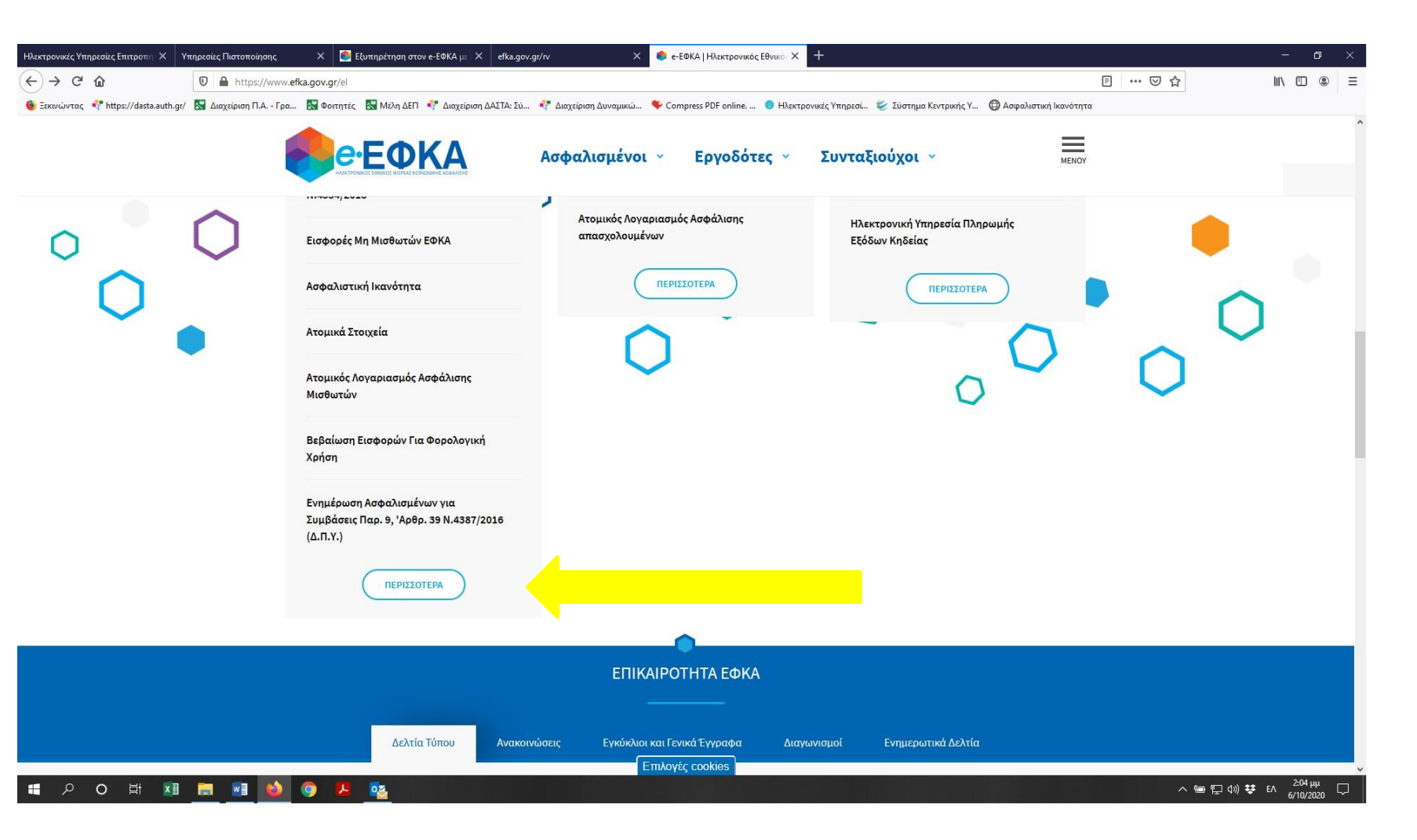

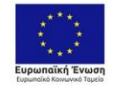

Επιχειρησιακό Πρόγραμμα Ανάπτυξη Ανθρώπινου Δυναμικού, Εκπαίδευση και Διά Βίου Μάθηση Ειδική Υπηρεσία Διαχείρισης Με τη συγχριματαδότηση της Ελλάδας και της Ευρωπαϊκής Ένωσης

ΕΠΑνΕΚ 2014-2020 ΕΠΙΧΕΙΡΗΣΙΑΚΟ ΠΡΟΓΡΑΜΜΑ ΑΝΤΑΓΩΝΙΣΤΙΚΟΤΗΤΑ·ΕΠΙΧΕΙΡΗΜΑΤΙΚΟΤΗΤΑ·ΚΑΙΝΟΤΟΜΙΑ

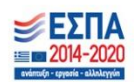

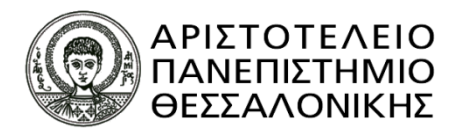

### **Εικόνα 3:** Σελίδα ΕΦΚΑ για βεβαίωση απογραφής

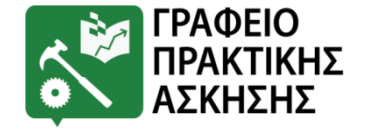

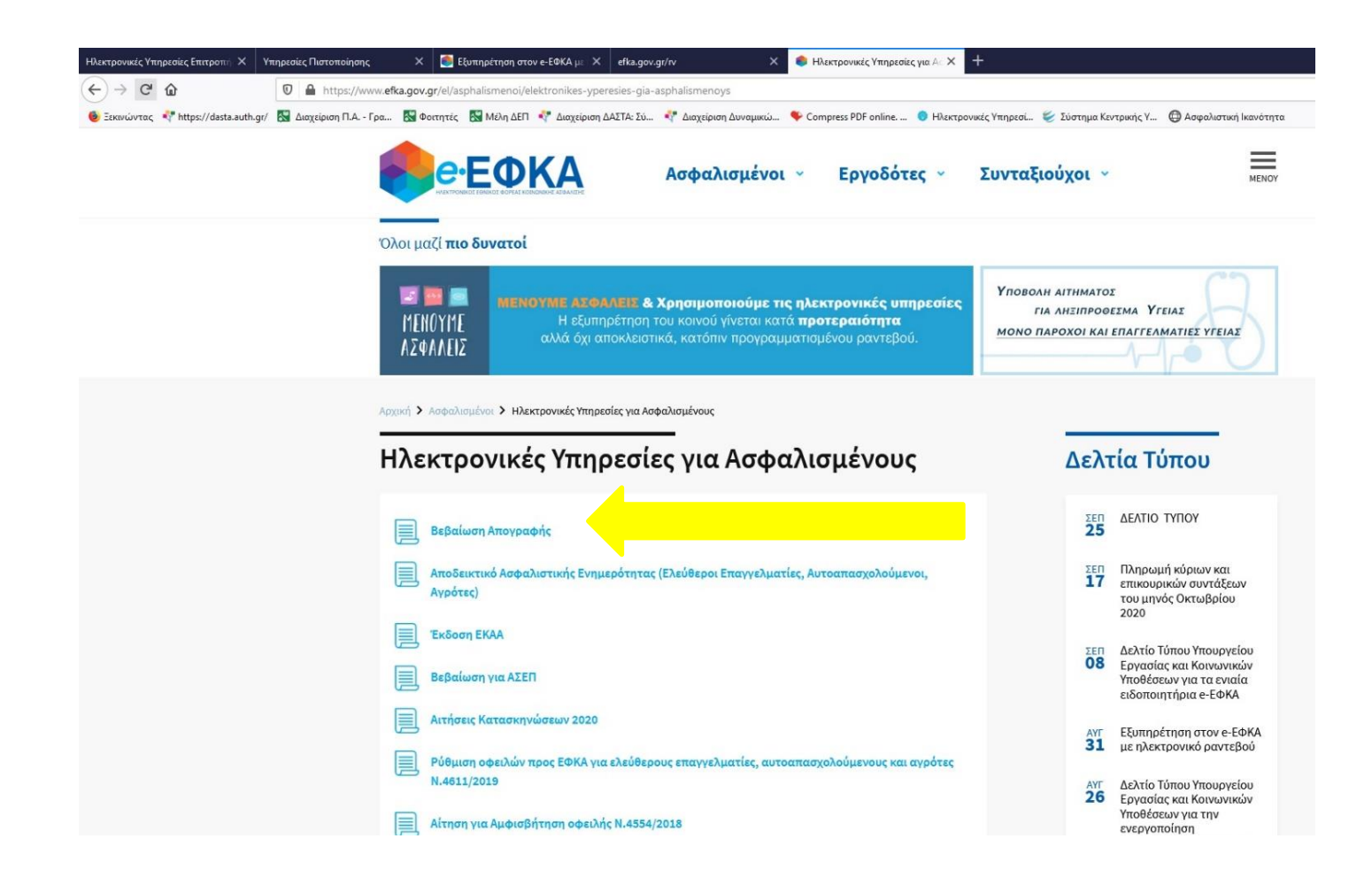

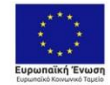

Επιχειρησιακό Πρόγραμμα Ανάπτυξη Ανθρώπινου Δυναμικού, Εκπαίδευση και Διά Βίου Μάθηση Ειδική Υπηρεσία Διαχείρισης Με τη συχοριατασότηση τις Ελλάσς και της Ευρωπαίος Ένωσης

ΕΠΑνΕΚ 2014-2020 ΕΠΙΧΕΙΡΗΣΙΑΚΟ ΠΡΟΓΡΑΜΜΑ ΑΝΤΑΓΩΝΙΣΤΙΚΟΤΗΤΑ• ΕΠΙΧΕΙΡΗΜΑΤΙΚΟΤΗΤΑ• ΚΑΙΝΟΤΟΜΙΑ

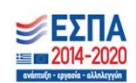

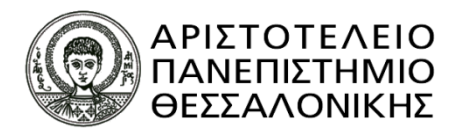

### **Εικόνα 4:** Σελίδα ΕΦΚΑ για βεβαίωση απογραφής

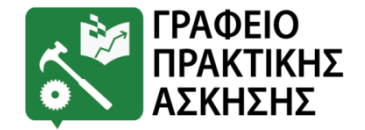

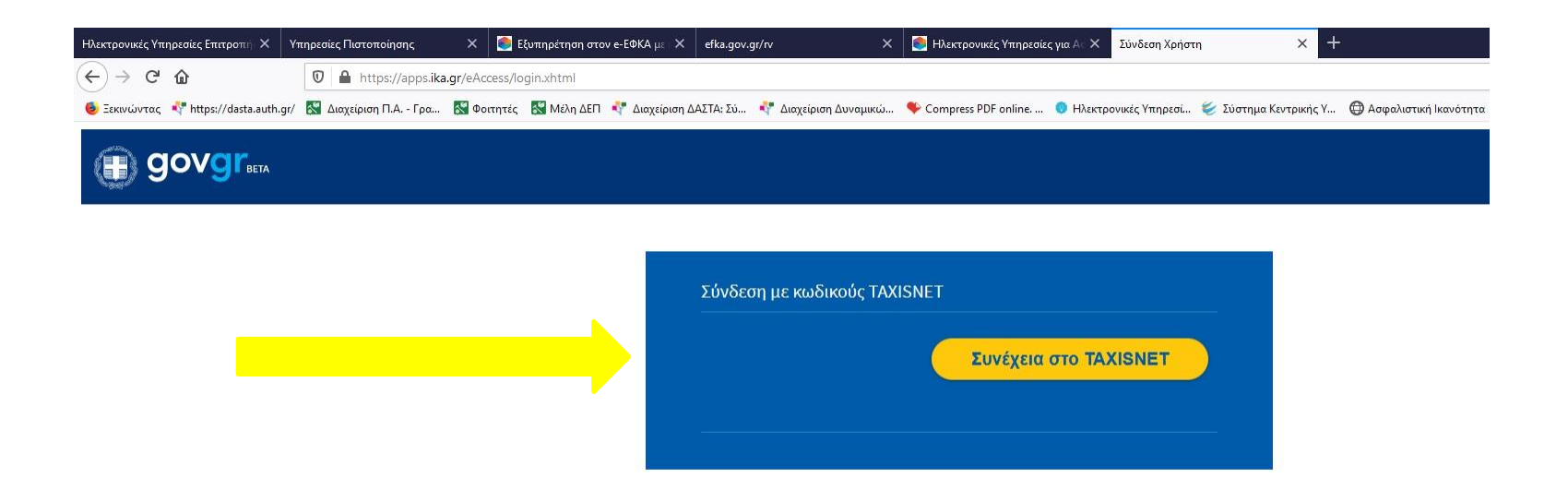

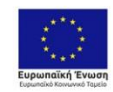

Επιχειρησιακό Πρόγραμμα Ανάπτυξη Ανθρώπινου Δυναμικού, Εκπαίδευση και Διά Βίου Μάθηση Ειδική Υπηρεσία Διαχείρισης Με τη συχοματαδότηση της Κλάδας και της ευρωπαίκής Ένωσης

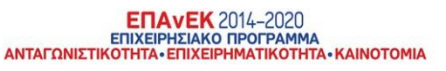

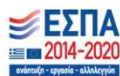

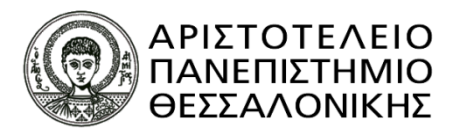

### **Εικόνα 5:** Σελίδα ΕΦΚΑ για βεβαίωση απογραφής

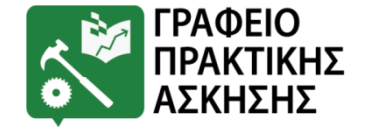

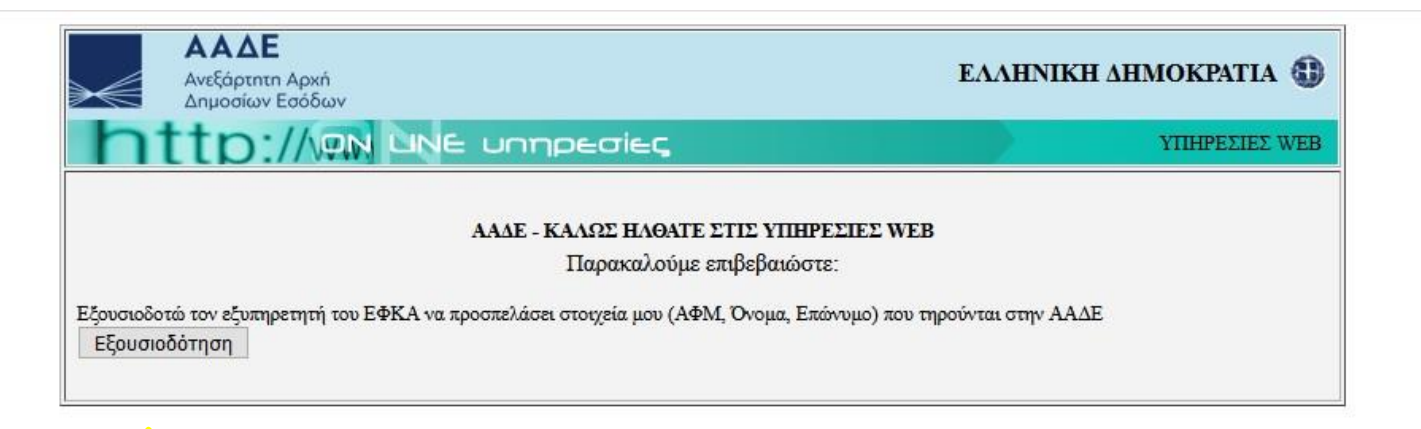

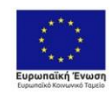

Επιχειρησιακό Πρόγραμμα Ανάπτυξη Ανθρώπινου Δυναμικού, Εκπαίδευση και Διά Βίου Μάθηση Ειδική Υπηρεσία Διαχείρισης Με τη συχομπατοδίσηση της Ελλάδας και της Γυρωπαϊκής Ένωσης

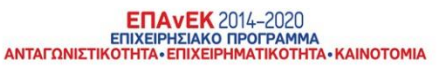

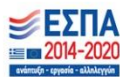

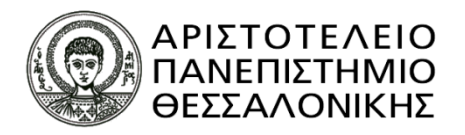

### **Εικόνα 6:** Σελίδα ΕΦΚΑ για βεβαίωση απογραφής

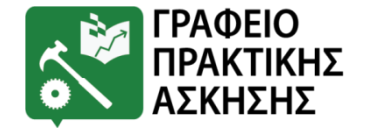

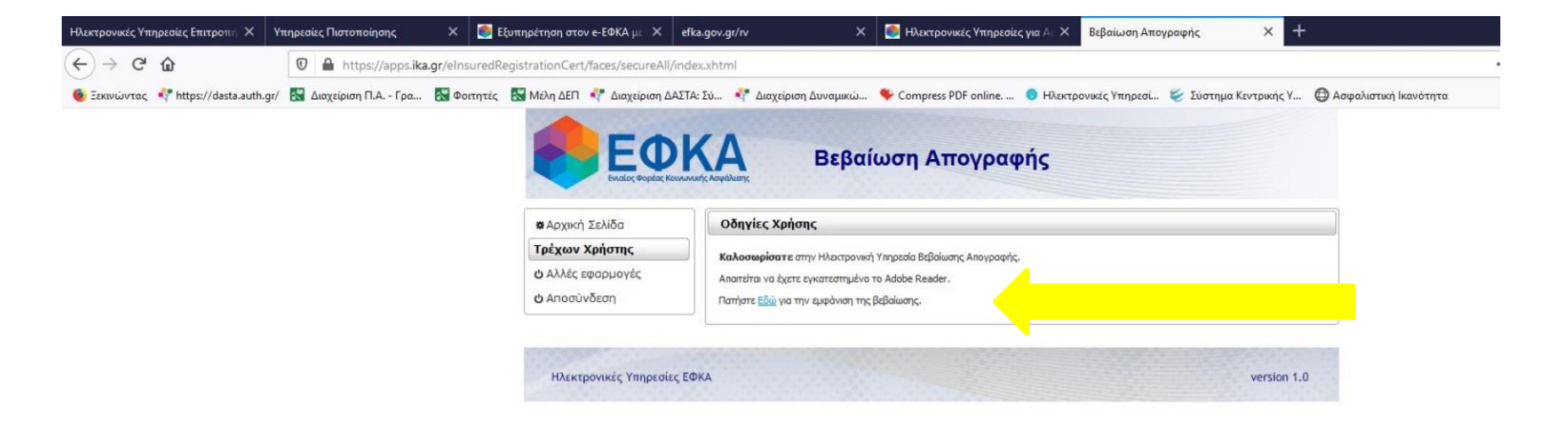

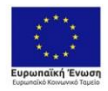

Επιχειρησιακό Πρόγραμμα Ανάπτυξη Ανθρώπινου Δυναμικού, Εκπαίδευση και Διά Βίου Μάθηση Ειδική Υπηρεσία Διαχείρισης Με τη συχορματαδότηση της Ελλάδας και της Ευρωπαίας Ένωσης

ΕΠΑνΕΚ 2014-2020 ΕΠΙΧΕΙΡΗΣΙΑΚΟ ΠΡΟΓΡΑΜΜΑ ΑΝΤΑΓΩΝΙΣΤΙΚΟΤΗΤΑ•ΕΠΙΧΕΙΡΗΜΑΤΙΚΟΤΗΤΑ•ΚΑΙΝΟΤΟΜΙΑ

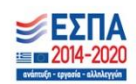

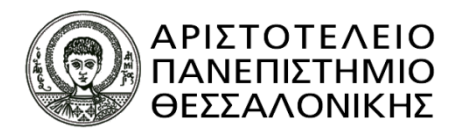

### **Εικόνα 7:** Σελίδα ΕΦΚΑ για να κλείσουν ραντεβού

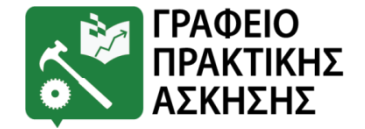

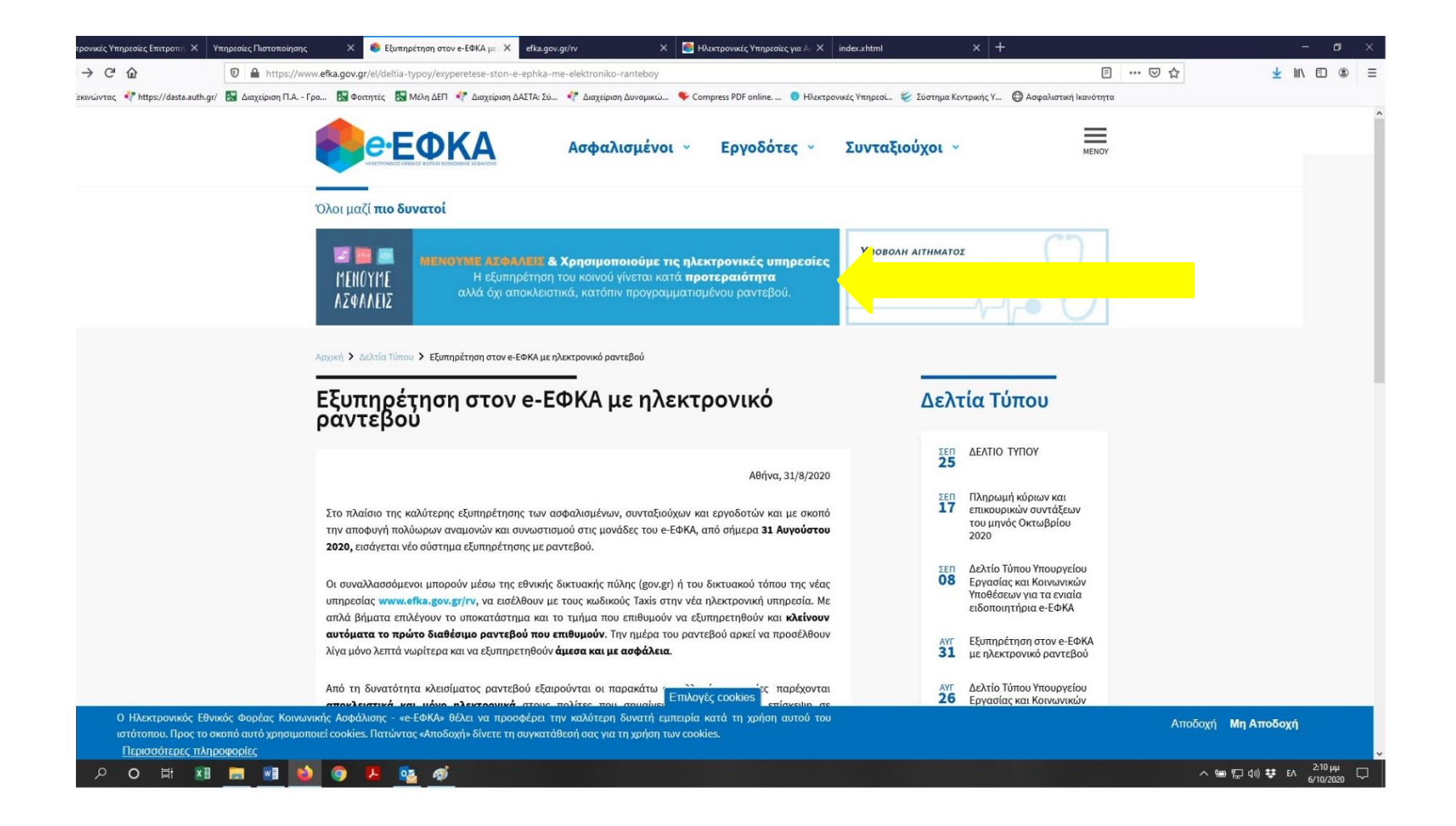

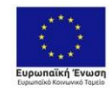

Επιχειρησιακό Πρόγραμμα Ανάπτυξη Ανθρώπινου Δυναμικού, Εκπαίδευση και Διά Βίου Μάθηση Ειδική Υπηρεσία Διαχείρισης Με τη συχρηματόδηση της Ελλάσει και της ευρωπαίο/ς Ένωσης

ΕΠΑνΕΚ 2014-2020 ΕΠΙΧΕΙΡΗΣΙΑΚΟ ΠΡΟΓΡΑΜΜΑ ΑΝΤΑΓΩΝΙΣΤΙΚΟΤΗΤΑ•ΕΠΙΧΕΙΡΗΜΑΤΙΚΟΤΗΤΑ•ΚΑΙΝΟΤΟΜΙΑ

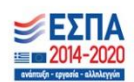

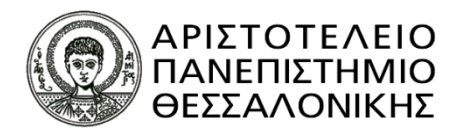

### **Εικόνα 8:** Σελίδα ΕΦΚΑ για να κλείσουν ραντεβού

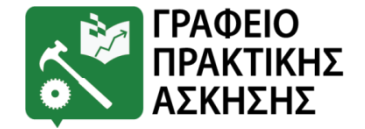

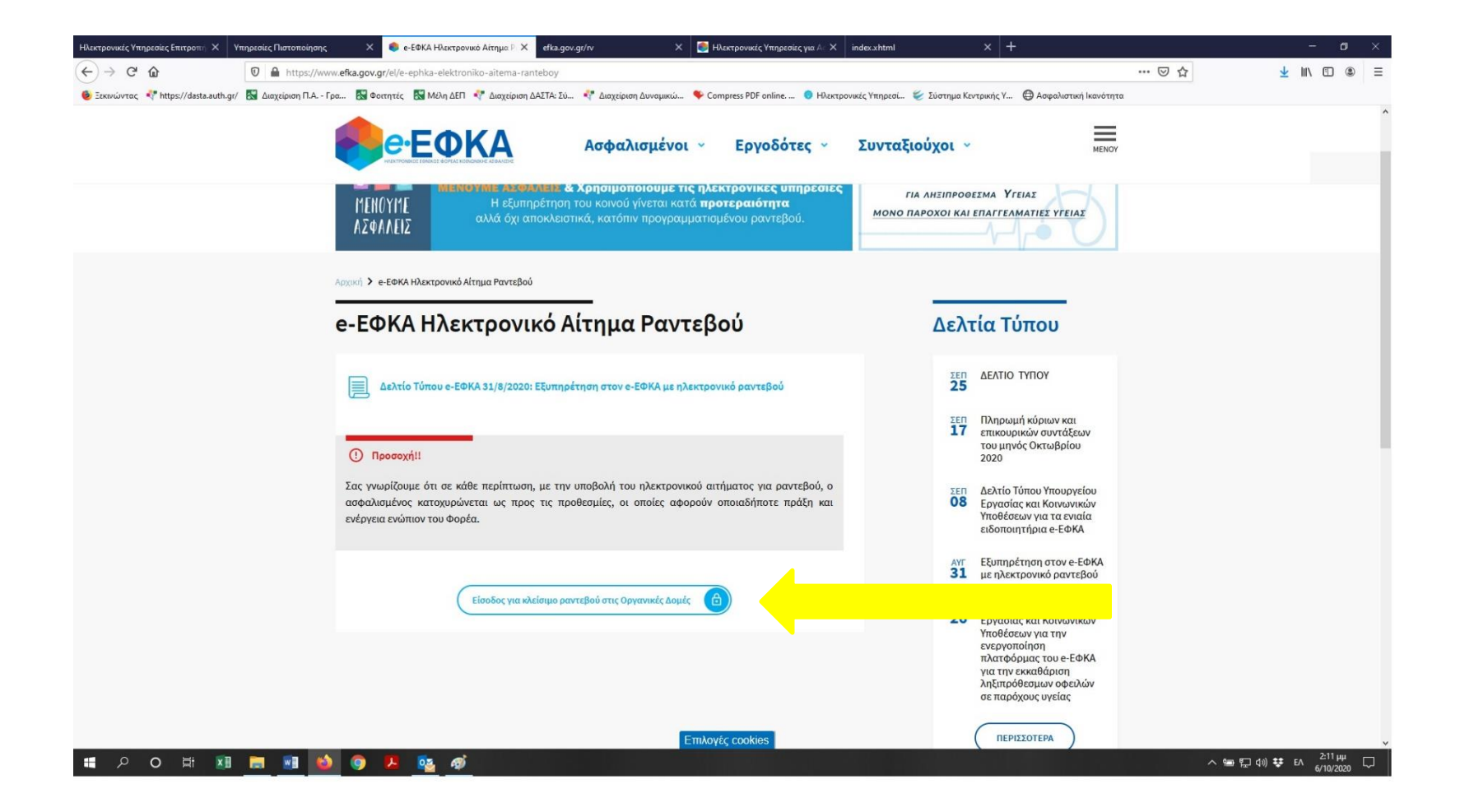

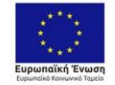

Επιχειρησιακό Πρόγραμμα Ανάπτυξη Ανθρώπινου Δυναμικού, Εκπαίδευση και Διά Βίου Μάθηση Ειδική Υπηρεσία Διαχείρισης Με τη συγχρηματάδηση της Ελλάδας και της Ευρωπαϊκής Ένωσης

ΕΠΑνΕΚ 2014-2020 ΕΠΙΧΕΙΡΗΣΙΑΚΟ ΠΡΟΓΡΑΜΜΑ ΑΝΤΑΓΩΝΙΣΤΙΚΟΤΗΤΑ·ΕΠΙΧΕΙΡΗΜΑΤΙΚΟΤΗΤΑ·ΚΑΙΝΟΤΟΜΙΑ

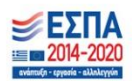

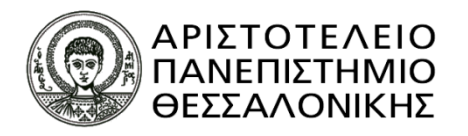

## **Εικόνα 9:** Έκδοση κωδικών taxisnet

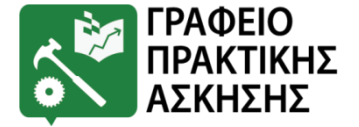

| Ηλεκτρονικές Υπηρεσίες Επιτροπ 🗙 Υπηρεσίες Πιστοποίησης | 🗙 🏽 🥌 e-ΕΦΚΑ Ηλεκτρονικό Αίτημο 🗙 efka.gov.gr/rv                                                | 🗙 efka.gov.gr/rv 🛛 🗙 🎒 Ηλεκτρονικές Ν                                                            | (πηρεσίες για × index.xhtml ×                                                                                                    |
|---------------------------------------------------------|-------------------------------------------------------------------------------------------------|--------------------------------------------------------------------------------------------------|----------------------------------------------------------------------------------------------------|
| ← → C û ♥ ♣ https://www.example.com                     | ww1.gsis.gr/registration/chooseRegistrationType.htm                                             |                                                                                                  |                                                                                                    |
| 🧕 Ξεκινώντας 👎 https://desta.auth.gr/ 🔯 Διαχείριση Π.Α  | Γρα 🔂 Φοττητές 🔂 Μέλη ΔΕΠ 💎 Διαχείριση ΔΑΣΤΑ: Σύ<br>Ακαλα<br>Ανεξόρτητη Αρχή<br>Δημοσίων Εσόδων | Αιαχείριση Δυναμικώ Compress PDF online Η Ηλεκτρονικές Υπη<br>Υπηρεσίες<br>Πιστοποίησης          | ρεσί 👻 Σύστημα Κεντρικής Υ 🕲 Ασφολιστική Ιι<br>Ελληνική Δημοκρατία                                                                                                    |
|                                                         | ΒΑΣΙΚΕΣ ΛΕΙΤΟΥΡΓΙΕΣ                                                                             | στοποίησης                                                                                       |                                                                                                    |
|                                                         | <ul> <li>Αρχική εγγραφή</li> <li>Επανεγγραφή</li> <li>Ενεργοποίηση Λογοριασμού</li> </ul>       | Επιλέξτε την επιθυμητή υπηρεσία<br>Αρχική εγγραφή                                                | Βοήθεια<br>Επλίξτε Δογικά εγγραφά                                                                                                    |
|                                                         | <ul> <li>Ξέχασα τον κωδικό μου</li> </ul>                                                       | <ul> <li>Επανεγγραφή</li> <li>Ενεργοποίηση Λογαρισσμού</li> <li>Ξέχασα τον κωδικό μου</li> </ul> | υπηρεσιες του TAXISnet.<br>Επιλάξτε <u>Επαναγγραφή</u><br>στην περίπτωση που είστε<br>ήδη χρήστης του TAXISnet<br>αλλά έχετε ξοχάσαι το<br>υιεσπαιπε σας ή έχετε<br>ξεχάσει τον κωδικό και τον<br>κλειδόριθο σας ή έχετε<br>αποκαργοποιήσει το<br>διαθύκαστα το Κάλατε<br>Αι τον συσφοποιήσετε. Για<br>το τον αυδικοσία με αυτήν της<br>ασχικής εγγραφής.<br>Επιλάξτε <u>Είχασαι τον κωδικό</u><br>είζων τηδη περίπεωση<br>τον κωδικό σας. |
|                                                         |                                                                                                 |                                                                                                  |                                                                                                    |

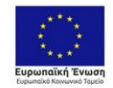

Επιχειρησιακό Πρόγραμμα Ανάπτυξη Ανθρώπινου Δυναμικού, Εκπαίδευση και Διά Βίου Μάθηση Ειδική Υπηρεσία Διαχείρισης Με τη συχρηματοδότηση τις Κυδάς και της ευροπαϊκής Ένωσης

ΕΠΑνΕΚ 2014-2020 ΕΠΙΧΕΙΡΗΣΙΑΚΟ ΠΡΟΓΡΑΜΜΑ ΑΝΤΑΓΩΝΙΣΤΙΚΟΤΗΤΑ• ΕΠΙΧΕΙΡΗΜΑΤΙΚΟΤΗΤΑ• ΚΑΙΝΟΤΟΜΙΑ

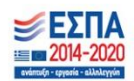

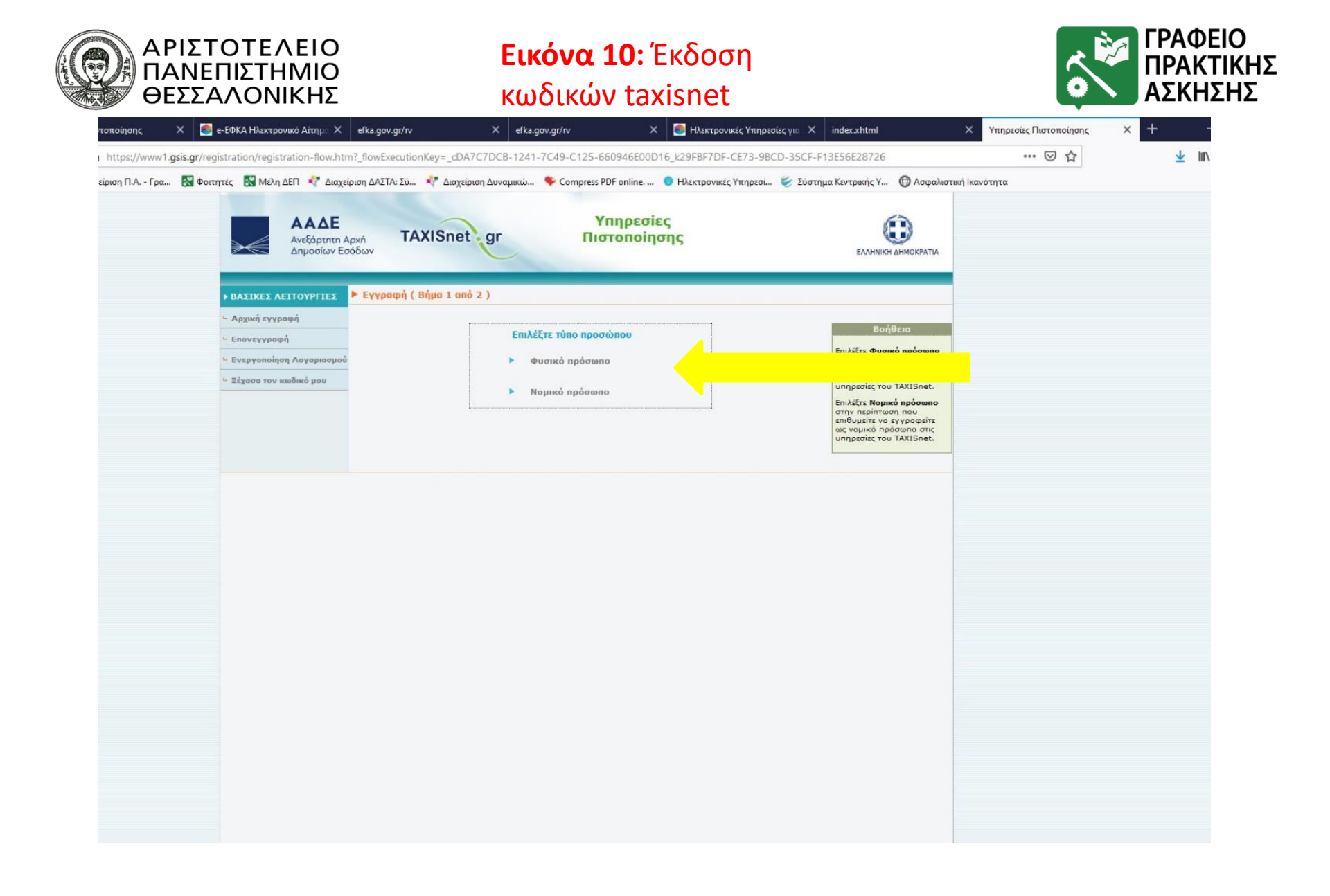

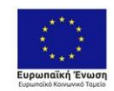

Επιχειρησιακό Πρόγραμμα Ανάπτυξη Ανθρώπινου Δυναμικού, Εκπαίδευση και Διά Βίου Μάθηση Ειδική Υπηρεσία Διαχείρισης Με τη συγχριματαδότηση της Ελλάδας και της Ευρωπαϊκής Ένωσης

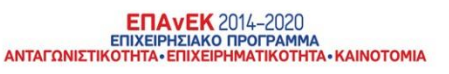

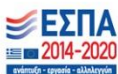

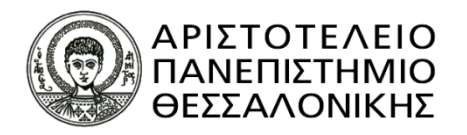

## **Εικόνα 11:** Έκδοση κωδικών taxisnet

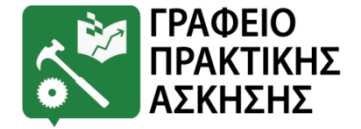

| κτρονικές Υπηρεσίες Επιτροτ 🗙 Υπηρεσίες Πιστοποίησης     | 🗙 📑 e-ΕΦΚΑ Ηλεκτρονικό Αίτημα 🗙              | efka.gov.gr/rv                               | × efka.gov.gr/rv                                                                 | 🗙 📑 Ηλεκτρονικές Υπηρεσίες για                                                            | X index.xhtml                                                                                                    | Χ Υπηρεσίες Πιστοπο |
|----------------------------------------------------------|----------------------------------------------|----------------------------------------------|----------------------------------------------------------------------------------|-------------------------------------------------------------------------------------------|----------------------------------------------------------------------------------------------------|---------------------|
| ) → C <sup>a</sup> 🔂 🛛 🖉 🚔 https://www                   | 1.gsis.gr/registration/registration-flow.htm | n?_flowExecutionKey=_cDA7                    | C7DCB-1241-7C49-C125-660946E                                                     | 00D16_k0EFF1984-BECA-DA4C-30A6                                                            | 5-4071BFC66265                                                                                                    | Ē ··· ⊌             |
| εκινώντας<br>https://dasta.auth.gr/ 📓 Διαχείριση Π.Α Γρο | α 🔣 Φοιτητές 🔣 Μέλη ΔΕΠ<br>👯 Διαχείρ         | ριση ΔΑΣΤΑ: Σύ 🧳 Διαχείρι                    | ση Δυναμικώ 😻 Compress PDF online                                                | ε 🧿 Ηλεκτρονικές Υπηρεσί 😻 Σύο                                                            | στημα Κεντρικής Υ 🕲 Ασφαλισ                                                                                                    | τική Ικανότητα      |
|                                                          | P DALIALL ALTOTTILL                          | el thedul denues abox                        | minna / millin w nico w 1                                                        |                                                                                           |                                                                                                    |                     |
|                                                          | - Αρχική εγγραφή                             |                                              |                                                                                  |                                                                                           | Βοήθεια                                                                                                    |                     |
|                                                          | - Επανεγγραφή                                | Επιλέξτε username κ                          | αι κωδικό                                                                        | 0                                                                                         | Συμπληρώστε υποχρεωτικά                                                                                                    |                     |
|                                                          | <ul> <li>Ενεργοποίηση Λογαριασμού</li> </ul> | • Username                                   |                                                                                  | ¥                                                                                         | τα πεδία που σημειώνονται<br>με αστερίσκο (*). Σε<br>περίπτωση που επιθυμείτε<br>να λάβετε τον κλειδάριθμο<br>μέτας SME και απαί θα |                     |
|                                                          | <ul> <li>Ξέχασα τον κωδικό μου</li> </ul>    | • EasBeBaiman werkungi                       |                                                                                  |                                                                                           |                                                                                                    |                     |
|                                                          |                                              | cubchannel success                           |                                                                                  |                                                                                           | πρέπει να συμπληρώσετε<br>υποχρεωτικά και τα πεδία                                                                                  |                     |
|                                                          |                                              | Συμπληρώστε τον ΑΦΗ και το ονοματεπώνυμό σας |                                                                                  |                                                                                           | Username: Πρέπει να                                                                                                    |                     |
|                                                          |                                              | * АФН                                        |                                                                                  |                                                                                           | αποτελείται από 3-20<br>λατινικούς χαρακτήρες ή                                                                                     |                     |
|                                                          |                                              | * Επώνυμο                                    |                                                                                  |                                                                                           | νούμερα, Πατώντας το 🖌<br>το πεδίο συμπληρώνεται                                                                                    |                     |
|                                                          |                                              | * 'Ovopa                                     |                                                                                  |                                                                                           | αυτόματα με μια<br>προτεινόμενη τιμή.                                                                                               |                     |
|                                                          |                                              | * Πατρώνυμο                                  |                                                                                  |                                                                                           | Κωδικός (password):                                                                                                    |                     |
|                                                          |                                              | ** Τύπος Ταυτότητας                          | Επιλογή Τύπου Ταυτότητας                                                         | v                                                                                         | τουλάχιστον 8 χαρακτήρες<br>και να περιέχει τουλάνιστον                                                                             |                     |
|                                                          |                                              | ** Αρ. Τουτότητος                            |                                                                                  |                                                                                           | 1 αριθμητικό χαρακτήρα, 1<br>κεφαλαίο αλφαβητικό                                                                                    |                     |
|                                                          |                                              | ** IBAN                                      |                                                                                  |                                                                                           | χαρακτήρα, 1 πεζό<br>αλφαβητικό χαρακτήρα και                                                                                       |                     |
|                                                          |                                              | -                                            | 16 m                                                                             |                                                                                           | 1 ειδικό χαρακτήρα.<br>Συμπληρώστε την ίδια τιμή                                                                                    |                     |
|                                                          |                                              | Συμπληρώστε τα στοι                          | χεία επικοινωνίας σας                                                            |                                                                                           | κωδικού.                                                                                                    |                     |
|                                                          |                                              | * E-mail                                     | Carlledon Carall                                                                 |                                                                                           | Στο πεδίο email<br>συμπληρώστε το                                                                                                   |                     |
|                                                          |                                              | Κωδ. επιβεβαίωσης                            | Emperation E-man                                                                 |                                                                                           | προσωπικό σος email, το<br>πεδίο Χαρακτήρες εικόνας                                                                                 |                     |
|                                                          |                                              | E-mail                                       |                                                                                  |                                                                                           | «Επιβεβσίωση e-mail».<br>Στο e-mail nou θα λόβετε.                                                                                  |                     |
|                                                          |                                              | ** Kumtó mkémeno                             |                                                                                  |                                                                                           | θα βρείτε τον Κωδικό<br>επιβεβαίωσης.                                                                                               |                     |
|                                                          |                                              | ** Πάροχος Κινπτού                           | Επιλογή Παρόχου Κινητού                                                          |                                                                                           | Τα πεδία τηλεφώνου                                                                                                    |                     |
|                                                          |                                              | Address Foregrand                            |                                                                                  |                                                                                           | αεχονται φηφια χωρις κενα<br>και παύλες. Επιπλέον, για                                                                              |                     |
|                                                          |                                              | The second second second                     | Επιθυμώ να παραλάβω τον κλειδάριθμο                                              | μέσω SMS και email nou δηλώνω και                                                         | δεκτό το σύμβολο + στην<br>αρχή του αριθμού.                                                                                        |                     |
|                                                          |                                              |                                              | γνωρίζω ότι τα στοιχεία της αίτησής μου,<br>ΙΒΑΝ και αριθμός κινητού τηλεφώνου δ | . ΑΦΜ, τύπος και αριθμός ταυτότητας,<br>ιαβιβάζονται, μέσω                                | Για την αποστολή                                                                                                    |                     |
|                                                          |                                              |                                              | διαλειτουργικότητας προς διασταύρωση<br>υπηρεσιών κινητής τηλεφωνίας ή/και π     | με τα τηρούμενα από πάροχο<br>άροχο υπηρεσιών πληρωμών που θα                             | και email θα πρέπει να                                                                                                    |                     |
|                                                          |                                              |                                              | ταυτοποίησής μου, σύμφωνα με τα προβ<br>Α.1082/2020 (ΦΕΚ Β' 1303/11.4.2020)      | ν πραγματοποιηση της ηχεκτρονικής<br>Ιλεπόμενα στην απόφαση<br>). Μετά την ολοκλήρωση της | τύπος και αριθμός<br>ταυτότητας, ΙΒΑΝ, κινητό                                                                                       |                     |
|                                                          |                                              |                                              | διαδικασίας ταυτοποίησης, τα διαβιβασθ<br>αρχεία του παρόχου υπηρεσιών κινητής   | έντα δεδομένα διαγράφονται από τα<br>τηλεφωνίας ή/και του παρόχου                         | τηλεφώνο και πάροχος<br>κινητού. Τέλος επιλέξτε τη                                                                                  |                     |
|                                                          |                                              |                                              | υπηρεσιών πληρωμών                                                               |                                                                                           | σχετική Δήλωση -<br>Γνωστοποίηση.                                                                                                   |                     |
|                                                          |                                              | ** 🗌                                         | Αποσεχομαι τα ανωτέρω                                                            |                                                                                           | Στο πεδίο Χαρακτήρες<br>εικόνας συμβληρώστε τους                                                                                    |                     |
|                                                          |                                              | -                                            |                                                                                  |                                                                                           | χαρακτήρες που διακρίνετε<br>στην εικόνα. Εαν οι                                                                                    |                     |
|                                                          |                                              | Συμπληρώστε τους χα                          | αρακτήρες που διακρίνετε στην παρ                                                | ακάτω εικόνα                                                                              | χαρακτήρες δεν είναι                                                                                                    |                     |
|                                                          |                                              |                                              |                                                                                  | 400                                                                                       | ευδιάκριτοι πατήστε το 🔛<br>για να δοκιμάσετε μια άλλη                                                                              |                     |
|                                                          |                                              |                                              |                                                                                  |                                                                                           | Υποβολή: Πατώντας                                                                                                    |                     |
|                                                          |                                              |                                              |                                                                                  |                                                                                           | "Υποβολή", οι τιμές που                                                                                                    |                     |

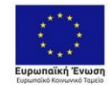

Επιχειρησιακό Πρόγραμμα Ανάπτυξη Ανθρώπινου Δυναμικού, Εκπαίδευση και Διά Βίου Μάθηση Ειδική Υπηρεσία Διαχείρισης Με τη συχρηματοδότηση τις Κυδάς και της ευροπαϊκής Ένωσης

ΕΠΑνΕΚ 2014-2020 ΕΠΙΧΕΙΡΗΣΙΑΚΟ ΠΡΟΓΡΑΜΜΑ ΑΝΤΑΓΩΝΙΣΤΙΚΟΤΗΤΑ• ΕΠΙΧΕΙΡΗΜΑΤΙΚΟΤΗΤΑ• ΚΑΙΝΟΤΟΜΙΑ

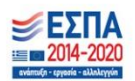